## Installeringsanvisning for VLC

Laget av <u>www.naturogfritid.no</u> © 2011

1) Gå til nettsiden http://www.videolan.org/vlc/

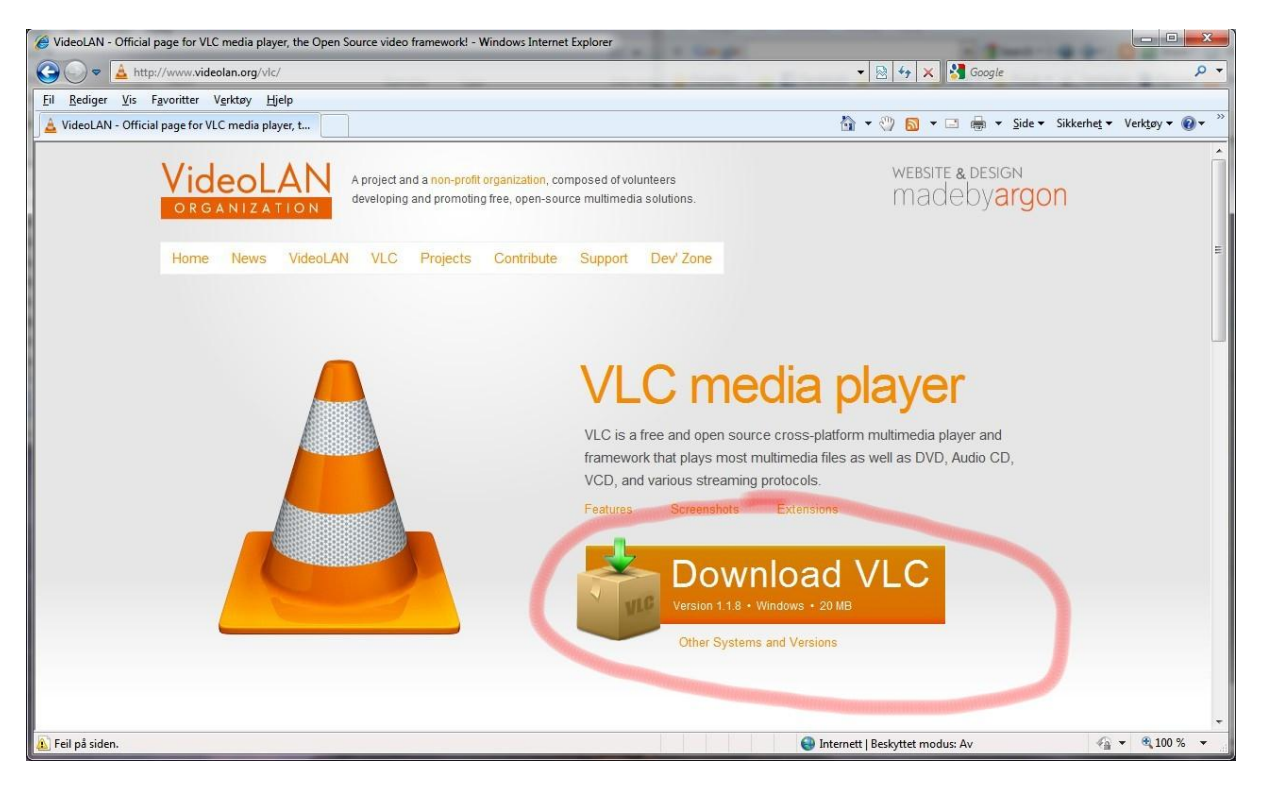

## 2) Klikk på "Download VLC"

| Bownload VLC media player from SourceForge.net - Windows Internet Explorer                                                  |                                                  |
|----------------------------------------------------------------------------------------------------|--------------------------------------------------|
| €                                                                                                    | - 44 X Socie P -                                 |
| Fil Rediger Vis Favoritter Verktøy Hjelp                                                                                    |                                                  |
| Download VLC media player from SourceForge.net                                                                              | 🚵 🔻 🖑 🗟 👻 📑 🖶 Side 🔻 Sikkerhet 👻 Verktøy 🕶 🔞 👻 🦷 |
| 🛓 Internet Explorer har blokkert dette området fra å laste ned filer til datamaskinen, for å bedre sikkerheten. Klikk her f | or alternativer ×                                |
| SOURCEFORGE Find Open Source Software                                                                                       | Hva er risikoen? Register Log In                 |
| Your VLC media player download will start shortly                                                                           | Hjelp for informasjonslinjen                     |
| Problems with the download? Check your browser's security bar at the top of the p<br>or try another mirror.                 | sage, or try a direct link,                      |
| Ads by Google                                                                                                    |                                                  |
|                                                                                                    | ServiceDesk Plus                                 |
| Download MindTouch<br>Installs in Minutes, Auto Updates. Wiki<br>Designed with IT in Mind!<br><u>MindTouch.com/Wiki</u>     | 10,000<br>Customers<br>Love Their<br>HelpDesk    |
|                                                                                                    |                                                  |
|                                                                                                    |                                                  |
|                                                                                                    | *                                                |
| 0                                                                                                    | 😜 Internett   Beskyttet modus: Av 🍕 🔻 🍕 100 % 👻  |

3) Klikk på den gule linjen (som blir blå når du ta musen over den) og klikk på "Last ned fil..."

| Vil du kje | are eller lagre denne filen?                                                                                                    |
|------------|----------------------------------------------------------------------------------------------------|
|            | Navn: vlc-1.1.8-win32.exe                                                                                                    |
|            | Type: Program, 19,6 MB                                                                                                    |
|            | Fra: sunet.dl.sourceforge.net                                                                                                    |
|            | <u>Ki</u> ør <u>L</u> agre Avbryt                                                                                                    |
| <b>()</b>  | Selv om filer fra Internett kan være nyttige, kan denne filtypen<br>kade datamaskinen. Ikke kjør eller lagre programvaren hvis du ikke |

4) Klikk på "Kjør"

| ور                                                                   |                                                                           |
|----------------------------------------------------------------------|---------------------------------------------------------------------------|
| /lc-1.1.8-win32.exe fra su                                           | net.dl.sourceforge.net                                                    |
| Beregnet tid som gjenstår:<br>Last ned til:<br>Dverføringshastighet: | 6 sek (7,32 MB av 19,6 MB er kopiert)<br>Midlertidig mappe<br>1,79 MB/sek |
| Lukk dialogboksen når r                                              | Apne Apne Apne mappe Avbryt                                               |
| Smart Screen filte                                                   | r kontrollerte denne nedlastingen, og rapporterte ikke                    |

5) Vent mens filen lastes ned

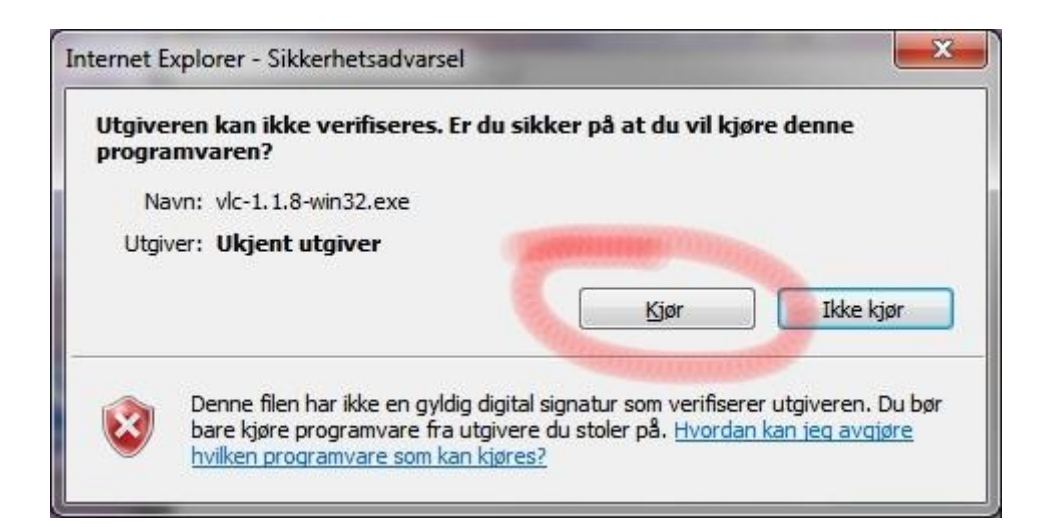

6) Klikk på "Kjør"

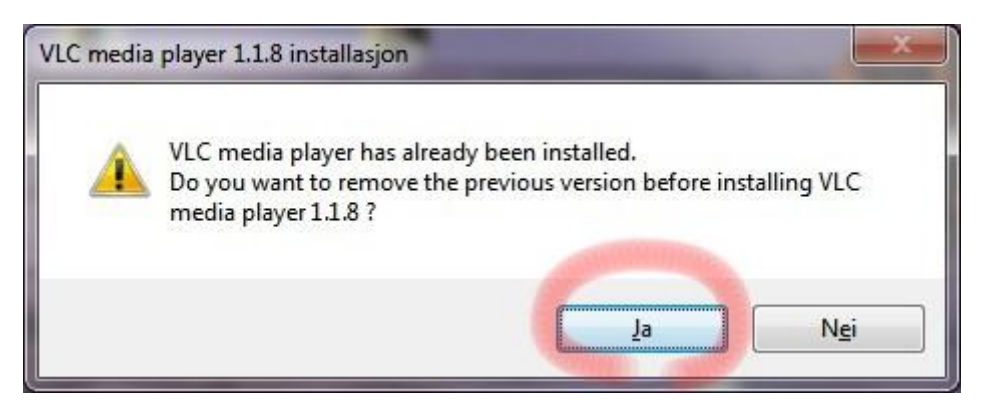

7) Om du har VLC installert fra før vil den spør om du vil fjerne den, da trykker du "Ja". Har du ikke installert VLC fra før går du nå videre til **punkt 12).** 

| Avinstaller VLC m<br>Fjern VLC media pla | edia player 1.0.5<br>Iyer 1.0.5 fra din datamaskin.           | A               |
|------------------------------------------|---------------------------------------------------------------|-----------------|
| Denne veiviseren v<br>fortsette.         | il avinstallere VLC media player 1.0.5 fra din datamaskin. Tr | ykk Neste for å |
| Avinstallerer fra:                       | C:\Program Files (x86)\VideoLAN\VLC                           |                 |
| Henl AN W.C. media n                     | aver                                                          |                 |

## 8) Trykk på "Neste >"

| Merk komponentene du vil avinstallere og fjern merkingen for o<br>Avinstaller for å starte avinstallasjonen.<br>Merk komponenter du vil | le du vil beholde. Trykk     |
|----------------------------------------------------------------------------------------------------|------------------------------|
| Merk komponenter du vil                                                                                                    |                              |
| avinstallere: Delete preferences and ca                                                                                                 | ache                         |
| Nødvendig plass: 0.0KB Beveg musen over kompone                                                                                         | ntene for å se beskrivelsen. |
| /ideoLAN VLC media player                                                                                                    |                              |

9) Trykk på "Avinstaller"

| VLC media player 1.0.5 avinstallasjon                                 |                              |        |
|-----------------------------------------------------------------------|------------------------------|--------|
| Avinstallasjon pågår<br>Vennligst vent mens VLC media player 1.0.5 bl | ir avinstallert.             | A      |
| Slett fil: C:\Program Files (x86)\VideoLAN\VLC                        | \plugins\ibzip_plugin.dll    |        |
| Vis detaljer                                                          |                              |        |
|                                                                       |                              |        |
|                                                                       |                              |        |
|                                                                       |                              |        |
|                                                                       |                              |        |
| /ideoLAN VLC media player                                             |                              |        |
|                                                                       | <tilbake neste=""></tilbake> | Avbryt |

10) Vent til den gamle versjonen er avinstallert...

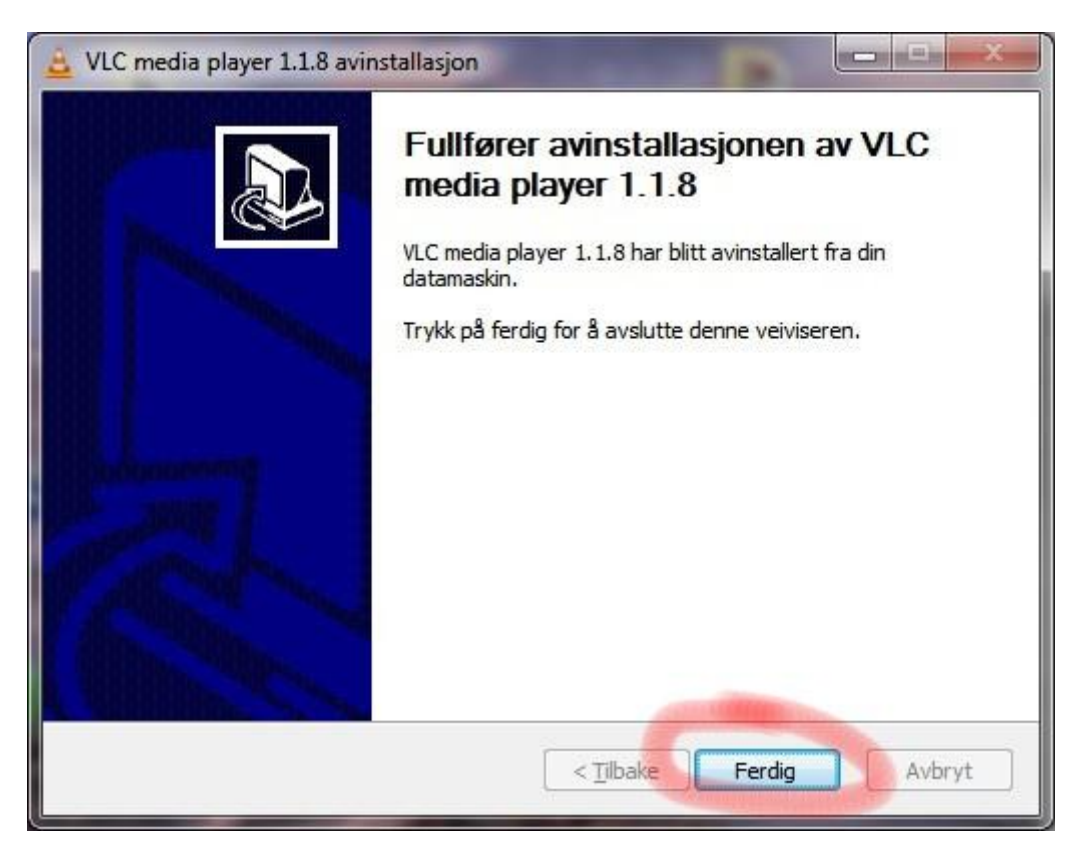

11) Trykk på ferdig

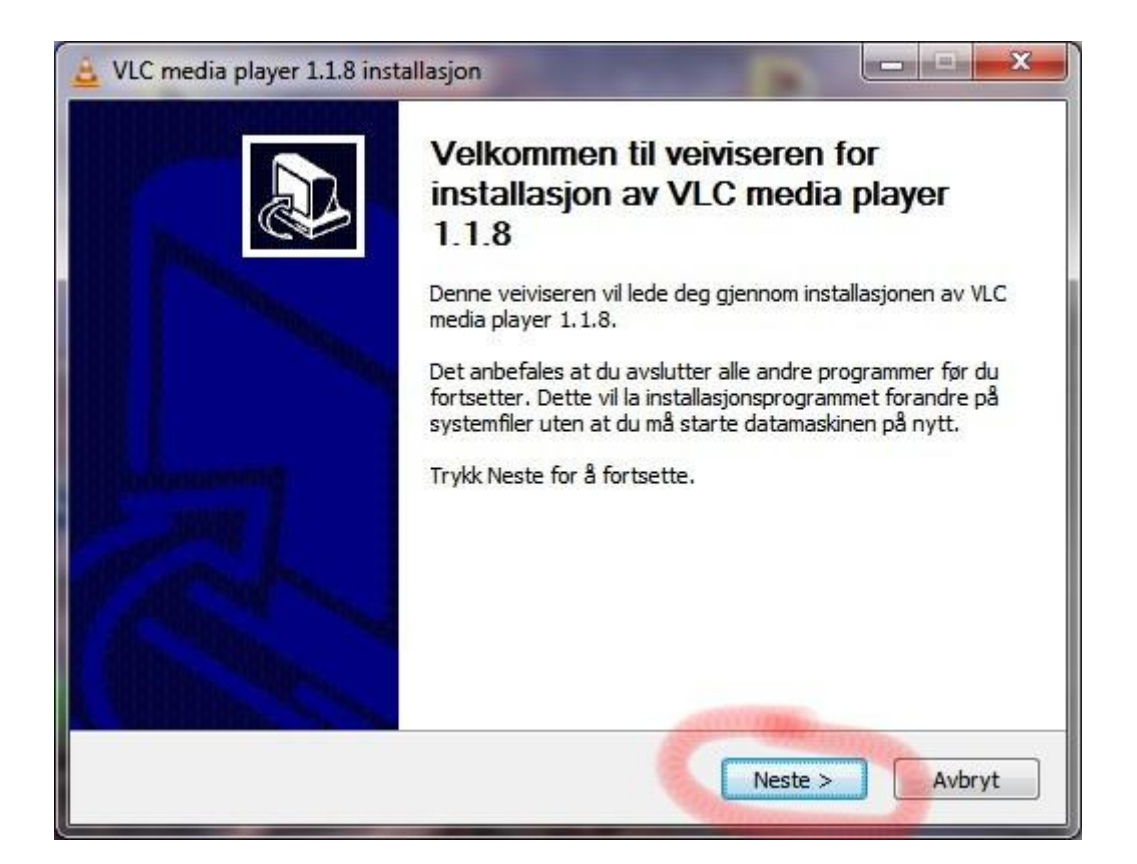

12) Trykk på "Neste >" for å installere VLC.

| VLC media player 1.1.8 installasjon                                                                                                    | ×     |
|----------------------------------------------------------------------------------------------------|-------|
| <b>Lisensavtale</b><br>Vennligst les gjennom lisensavtalen før du starter installasjonen av VLC media player<br>1.1.8.                                                                                                    | A     |
| Trykk Page Down knappen for å se resten av lisensavtalen.                                                                                                    |       |
| GNU GENERAL PUBLIC LICENSE<br>Version 2, June 1991                                                                                                    | ^     |
| Copyright (C) 1989, 1991 Free Software Foundation, Inc.<br>51 Franklin Street, Fifth Floor, Boston, MA 02110-1301, USA<br>Everyone is permitted to copy and distribute verbatim copies<br>of this license document, but changing it is not allowed. |       |
| Preamble                                                                                                    |       |
| The licenses for most software are designed to take away your                                                                                                    | -     |
| Hvis du godtar lisensavtalen trykk Godta for å fortsette. Du må godta lisensavtalen for<br>installere VLC media player 1.1.8.<br>IdeoLAN VLC media player                                                                                           | å     |
| < Tilbake Neste >                                                                                                    | vbryt |

13) Trykk på "Neste >" en gang til.

| Velg hvilke deler av VLC media p                                       | olayer 1.1.8 du ønsker å installere.                                                                                                    |               |
|------------------------------------------------------------------------|----------------------------------------------------------------------------------------------------|---------------|
| Merk komponentene du <mark>vi</mark> l insta<br>Neste for å fortsette. | llere og fjern merkingen for de du ikke vil inst                                                                                                    | allere. Trykk |
| Velg hvilken måte du vil installe                                      | Egendefinert                                                                                                    | •             |
| Eller merk de valgfrie<br>komponentene du ønsker å<br>installere:      | Media Player (required)<br>Media Player (required)<br>Media Player (required)<br>Mozilla plugin<br>Mozilla plugin<br>Mozilla plugin<br>Mozilla plugin<br>Mozilla plugin<br>Mozilla plugin | * E           |
| Nødvendig plass: 79. <mark>5</mark> MB                                 | Beveg musen over komponentene for å se                                                                                                    | beskrivelsen. |
| leol AN VI C media player                                              |                                                                                                    |               |

14) Trykk på "Neste >" en gang til.

| Velg installasjonsmappe                                                                                             |                                                                          |                                          |
|----------------------------------------------------------------------------------------------------|--------------------------------------------------------------------------|------------------------------------------|
| Velg hvilken mappe du vil ins                                                                                       | stallere VLC media player 1.1.8 i.                                       | . A                                      |
| VLC media player 1.1.8 vil b<br>Bla gjennom. Trykk Installer                                                        | li installert i følgende mappe. For å ve<br>for å starte installasjonen. | lge en annen mappe, tr <mark>y</mark> kk |
|                                                                                                    |                                                                          |                                          |
| Målmappe                                                                                                    |                                                                          |                                          |
| Målmappe<br>C:\Program Files (x86)\                                                                                 | VīdeoLAN\VLC\                                                            | Bla gjennom                              |
| Målmappe<br><u>StyProgram Files (x86)</u><br>Nødvendig plass: 79.5MB                                                | VīdeoLAN\VLC\                                                            | Bla gjennom                              |
| Målmappe<br>C:\Program Files (x86)\<br>Nødvendig plass: 79.5MB<br>Ledig plass: 505.2GB                              | \VideoLAN\VEC\                                                           | Bla gjennom                              |
| Målmappe<br>C:\Program Files (x86)\<br>Nødvendig plass: 79.5MB<br>Ledig plass: 505.2GB<br>JeoLAN VLC media player — | \VīdeoLAN\VLC\                                                           | Bla gjennom                              |

15) Velg eventuelt en annen mappe til å installere programmet i og trykk "Installer".

|                                    |                             | and the second second |
|------------------------------------|-----------------------------|-----------------------|
| Installasjonen pågår               |                             | Δ.                    |
| Vennligst vent mens VLC media pla  | iyer 1.1.8 blir installert. | -                     |
| Pakk ut: libmpgatofixed32_plugin.c | HI                          |                       |
|                                    |                             | 1                     |
| Vis detaljer                       |                             |                       |
|                                    |                             |                       |
|                                    |                             |                       |
|                                    |                             |                       |
|                                    |                             |                       |
|                                    |                             |                       |
|                                    |                             |                       |
| deoLAN VLC media player            |                             |                       |
|                                    |                             |                       |

16) Vent mens innstalleringen pågår...

| 🚨 VLC media player 1.1.8 inst | tallasjon                                                                                                    |
|-------------------------------|----------------------------------------------------------------------------------------------------|
|                               | Avslutter VLC media player 1.1.8<br>installasjonsveiviser<br>VLC media player 1.1.8 er klart til bruk på din datamskin.<br>Trykk Ferdig for å avslutte installasjonsprogrammet. |
|                               | Vis Readme filen                                                                                                    |
|                               | Visit the VideoLAN VLC media player Website                                                                                                    |

17) Nå er programmet installert. Trykk "Ferdig" for å starte VLC.